## 7 DEALER MANUAL FOR DP C080.C

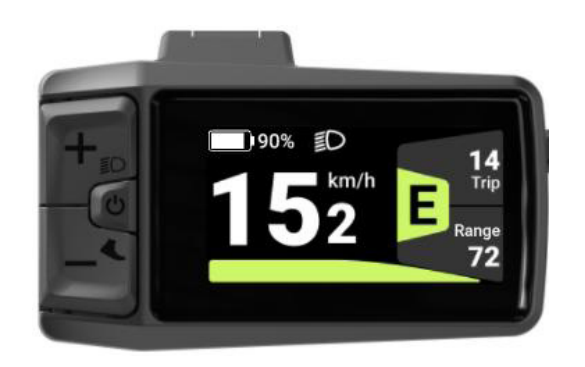

### INHOUD

- 7.1 Belangrijke mededeling 2 7.2 Introductie van het display 2 7.3 Productbeschriiving 3 7.3.1 Specificaties 3 7.3.2 Functioneel overzicht 3 7.4 Installatie van het display 4 7.5 Display 5 7.6 Toetsdefinitie 5 7.7 Normale werking 6 7.7.1 In-/uitschakelen 6 7.7.2 De modus voor elektrische ondersteuning selecteren 6 7.7.3 De gegevens bekijken 7 7.7.4 De koplamp/achtergrondverlichting aanpassen 7 7.7.5 Loopondersteuning 7 7.8 Instellingen 8
- 7.8.1 "Imperiaal" / "Metrisch" 8
- 7.8.2 De automatische uitschakeltijd instellen 8
- 7.8.3 De achtergrondverlichting instellen 9
- 7.8.4 De lichtgevoeligheid instellen 9
- 7.8.5 De trip resetten 9
- 7.8.6 Onderhoudsmelding 10
- 7.8.7 De wielmaat en snelheidslimiet bekijken 10
- 7.8.8 De batterij-informatie bekijken 11
- 7.8.9 De HMI-informatie bekijken 11
- 7.8.10 De controllerinformatie bekijken 11
- 7.8.11 De sensorinformatie bekijken 12
- 7.8.12 Het UI-thema instellen 12
- 7.8.13 Historische foutcodes bekijken 12
- 7.9 Definitie van foutcodes 13

# 7.1 BELANGRIJKE MEDEDELING

- Indien de foutinformatie van het display ni et kan worden gecorrigeerd volgens de inst -rouctions, neem dan contact op met uw re tailer.
- Het product is ontworpen om waterdicht te zi jn. Het is sterk aanbevolen om te voorkomen dat het display onder water.
- Reinig het display niet met een stoomstraa l, hogedrukreiniger of waterslang.
- · Gebruik dit product voorzichtig.
- Gebruik geen verdunners of andere oplos middelen om het display schoon te make
   n. Dergelijke stoffen kunnen de oppervla kken beschadigen.
- Garantie is niet inbegrepen als gevolg van slijtage en normaal gebruik en veroudering
- Elke wijziging of modificaties niet express

   ly goedgekeurd door de partij die verant woordelijk is voor de naleving kan de de gebruikersvergunning-ty to gebruiken de apparatuur.
- Dit apparaat voldoet aan deel 15 van de FC C regels. Voor de exploitatie gelden de volg ende twee voorwaarden: (1) Deze voorzieni ng mag geen schadelijke interferentie veroor zaken en (2) deze inrichting moet elke ontva ngen storing, met inbegrip van interferentie die ongewenste werking kan veroorzaken, a anvaarden.
- Deze apparatuur is getest en voldoet aan de g renswaarden voor een digitaal apparaat van kl asse B overeenkomstig deel 15 van de FCC Ru- les. Deze grenswaarden zijn bedoeld om redelijke bescherming te bieden tegen schadel ijke interferentie in een residentiële installatie . Deze apparatuur genereert toepassingen en k an radiofrequente energie uitstralen en kan, in dien deze niet is geïnstalleerd en gebruikt ove reenkomstig de constructies, schadelijke inter ferentie veroorzaken voor radiocommunicatie . Er is echter geen garantie dat er in een bepaa lde installatie geen interferentie optreedt. Als deze apparatuur schadelijke interferentie vero orzaakt bij radio- of televisieontvangst, die ka n worden ontcijferd door de apparatuur uit te schakelen en aan te zetten, wordt de gebruike r aangemoedigd om te proberen de interferent ie door een van de volgende maatregelen te c orrigeren: (1) Heroriënteren of verplaatsen va n de ontvangantenne. (2) Verhoog de scheidi ng tussen de apparatuur en de ontvanger.(3) S luit de apparatuur aan op een stopcontact op e en circuit dat afwijkt van dat waarmee de rec ei- ver is verbonden. (4) Raadpleeg de dealer of een ervaren radio/TV-technicus voor hulp.

### 7.2 INLEIDING VAN DE DISPLAY

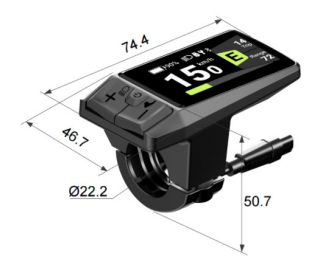

- Model: DP C080.
- De behuizing is gemaakt van PC/ABS en het LCD-scherm is gemaakt van aluminiumsilica atglas.

· De etikettering is als volgt:

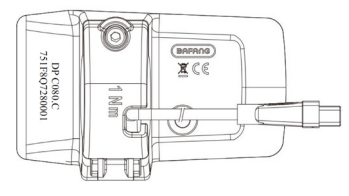

# 7.3 OMSCHRIJVING VAN HET PRODUC

### 7.3.1 Specificatie

- LCD-scher
- <sup>m</sup>Voeding: 36/48/52Vdc
- Bedrijfstemperatuur: -20°C~45°C
- Opslagtemperatuur: -20°C~60°C
- · Waterdicht: IPX7
- · Opslag Vochtigheid: 30%-70% RH

### 7.3.2 Functioneel overzicht

- · CAN communicatie protocol; Eenvoudig e en gebruiksvriendelijke bediening met d rie sleutels.
- Snelheidsindicatie: inclusief realtimesnelhei d, maximumsnelheid "MAX" en gemiddelde s nelheid "AVG.".
- · Km/mijlvers
- chuiving Slimme vermogensindicatie: Biedt stabiele b atterij percentage waarschuwingen door geopti maliseerde algoritmen.
- · Automatische bediening van de koplamp
- · Achtergrondverlichting Aanpassing va
- Controle van het vistuig: 6 mo
- di in totaal
  Mijl indicatie: De maximale kilometerstand k an worden weergegeven tot 99999. Enkele kil ometers kunnen worden weergegeven als TRI P; opgebouwde kilometers kunnen worden we ergegeven als ODO.
- Slimme indicatie: de resterende kilometers k unnen worden weergegeven als RANGE, de v erbruikte energie kan worden weergegeven al s Cal (calorieën).
- · Foutcode indicatie.
- · Wandelhulp.
- · Onderhoud prompt.
- · 6 talen: Engels, Duits, Nederlands, Fra ns, Italiaans, Tsjechisch.

# 7.4 DISPLAY INSTALLATIE

1. Open de klemband, zet de kabel in de sleuf en stel de HMI in de stand die geschikt is voor werking. ( van toepassing op  $\emptyset$ 22,2mm buitendiameter stuur)

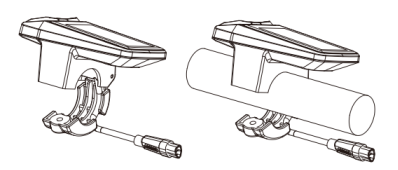

2. Pas de montagehoek aan voor een betere zichtbaarheid van het HMI-scherm tijdens het rijden. Trek d e schroef aan (M3\*12) om de HMI door M3 hex-moersleutel te beveiligen. [Aanscherpingskoppel: 1 N m]

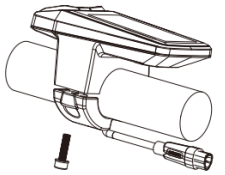

3. Verbind de HMI met EB-BUS volgens de symbolen: F. HMI mannelijke connector; f. EB-BUS vrouw elijke connector.

F the f

# 7,5 DISPLAY

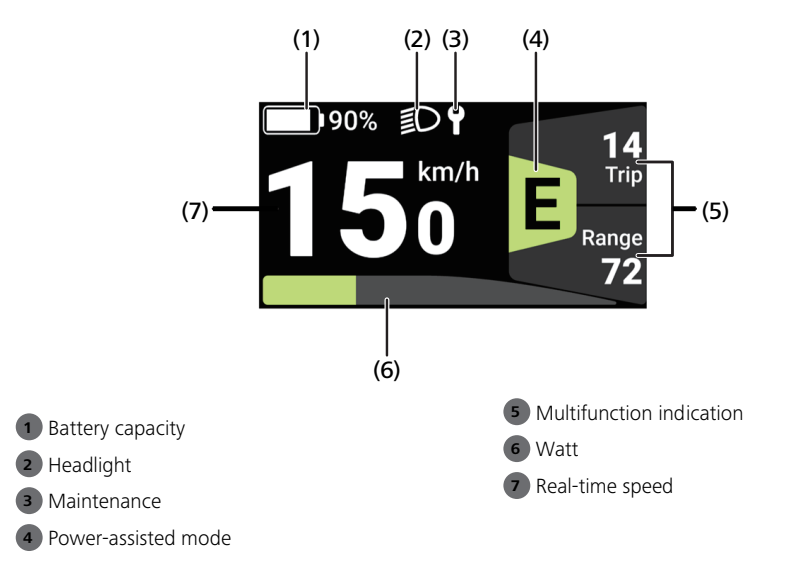

## 7.6 BELANGRIJKSTE DEFINITIE

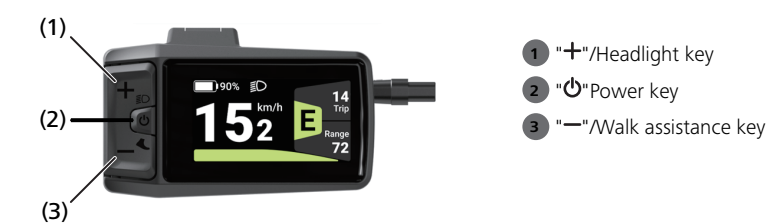

# 7.7 NORMALE WERKING

### 7.7.1 Vermogen AAN/UIT

Vermogen AAN: Druk en houd " ( $\geq 2s$ ) wanneer de HMI UIT is. Vermogen UIT: D ruk en houd " ( $\geq 2s$ ) wanneer de HMI is ingeschakeld om de HMI uit te schakelen.

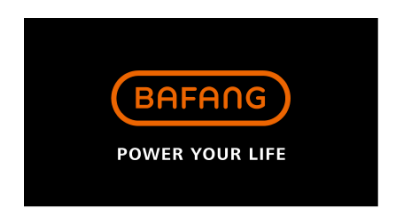

### 7.7.2 Selecteer de Power-Assisted-modus

druk opt " " of " om de power-assige modus te schakelen en het vermogen van de motor te veranderen. De laagste versnelling is E, en de hoogste versnelling is B (gebruiker selecteer baar).

De standaardmodus is E; 0 betekent dat de e-bike in neutrale positie is.

| E (Eco):     | Green  | ECO mode    |
|--------------|--------|-------------|
| T (Tour):    | Blue   | TOUR mode   |
| S (Sport):   | Indigo | SPORT mode  |
| S+ (Sport+): | Orange | SPORT+ mode |
| B (Boost):   | Purple | BOOST mode  |

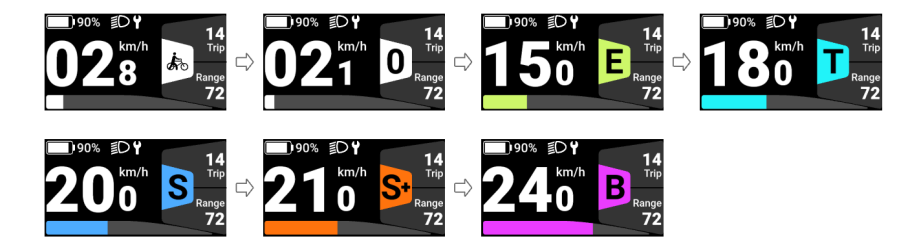

### 7.7.3 De gegevens tonen

In de hoofdinterface, druk op de 😃 om de interface in te voeren. Druk 🖗 de " " om van displays te wisselen.

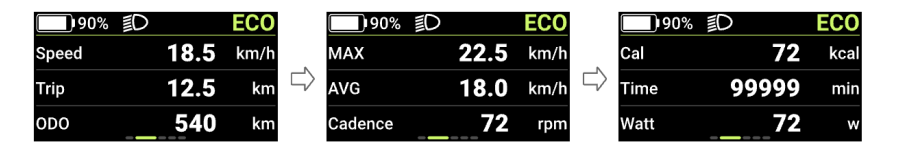

### 7.7.4 Koplamp/achterlicht aanpassen

Druk en houd ( $\geq$ 2s) " '+ingedrukt om de koplamp aan te zetten, de achtergrondlichtsterkte van de HMI zal afnemen en het lichtpictogram verschijnt. Drµk en houd de " nogmaals om de koplamp uit te scha kelen, de HMI achtergrondverlichting zal toenemen, en het licht pictogram zal verdwijnen.

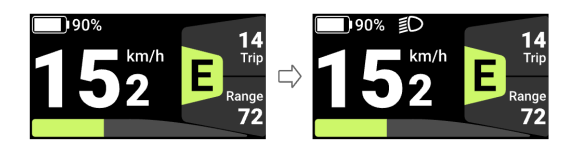

#### 7.7.5 Wandelhulp

Als het systeem niet in werking is, drukt u op de " " om naar 0 te verschuiven, en drukt u vervolgens o p de " " orgieuw, en het symbool " " zal verschijnen en normaal aan staan.

Druk en houd de " ", het symbool " " knipperen (frequentie 500ms), en de e-bike zal gaan in loo phulp modus (Als er geen snelheidssignaal wordt gedetecteerd, zal de HMI een snelheid van 2,5 km /h weergeven).

Laat de " " om te verlaten van de wandelhulp modus, en het symbool " " zestoppen met knipperen e n zal normaal worden ingeschakeld. Als er geen operatie binnen 5s plaatsvindt, wordt de modus auto matisch naar 0 overgeschakeld.

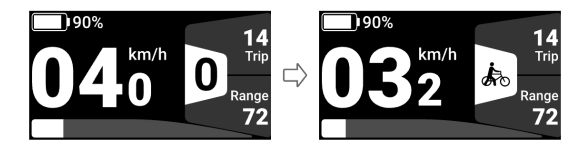

## 7,8 SETTINGEN

Druk op de " " en " "Hegelijkertijd om "Setting" in te voeren. Druk op " " om "HMI Setting" te selecteren, "Informatie," "Thema's," "Taal" of "EXIT," en druk op "," om in te voeren.

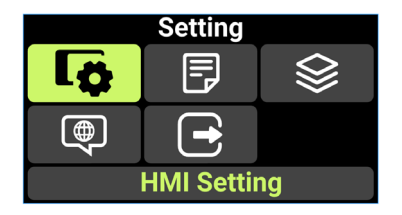

7.8.2 "Imperial" / "Metric"

Voer de "Setting" in, druk ep "" of-" " om "Unit" te selectere Druk op " " om de instelling in te druk ken, druk op " " of " " om "Metric"/"Imperjal" te selecteren, en druk op " " " om op te slaan en terug te keren naar "Unit." Om op te slaan en terug te keren naar de hoofdinterface, drukt u op " " en " " tegelij kertijd, of drukt u op "BACK" >#"EXIT."-

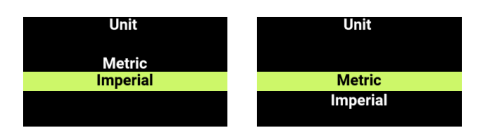

### 7.8.2 De automatische sluitingstijd instellen

Voer de "Setting" in, druk de p "" of-" " om "Auto Off" te selectere Druk op " " om de instelling in te v oeren, druk op " " of " om "OFF" / Om op te slaan en terug te keren naar de hoofdinterface, drukt u op " " en " " tegelijkertijd, of drukt u op "BACK"  $\rightarrow$  "EXIT." "Off" betekent de automatische uitschakelin gsfunctie annuleren.

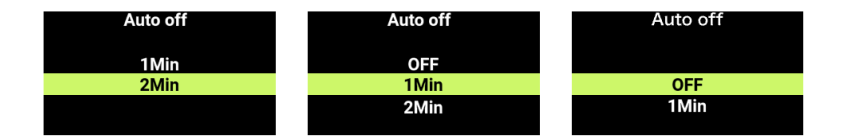

#### 7.8.3 De achtergrondverlichting instellen

Voer de "Setting" in, druk ep " " of " " om "Brightness" te selecter D Druk op " " om de instelling in t e voeren, " " of " " om te selecteren Om op te slaan en terug te keren naar de hoofdinterface, druk en h oud " " en " tegelijkertijd, of druk op "BACK"

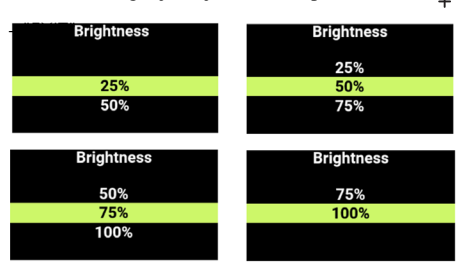

### 7.8.4 Stel de lichtgevoeligheid in

Voer de "Setting" in, druk op "" of-" " om "AL gevoeligheid" te selec**G**ren. Druk op " " om de instell+ ing in te gaan, druk op " " of " " om de lichtgevoeligheid aan te passen, "OFF" / De getallen 1 tot en met 5 komen overeen met verschillende niveaus van lichtgevoeligheid, van zwak tot sterk. Druk op " " om op te slaan en terug te keren naar "AL gevoeligheid." Om op te slaan en terug te keren naar d e hoofdinterface, drukt u op " " en " " tegelijkertijd, of drukt u op "BACK"  $\rightarrow$  "EXIT.".

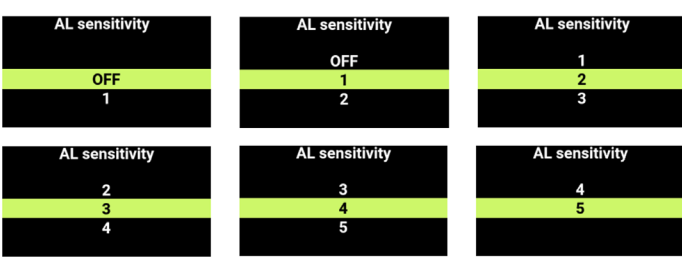

+

### 78,5 De reis resetten

Voer de "Setting" in, druk op "" of-" " om "Trip reset" te selecteren. Druk op de "Power knop" om de i nstelling in te drukken, druk op " " of " " om "NO"/"YES" te selecteren ("YES" betekent om te wissen, "NO" betekent niet om te wissen), en druk op de knop om op te slaan en terug te keren naar "Trip reset ." Om op te slaan en terug te keren naar de hoofdinterface, druk op en houd "+" en " " tegelijkertijd, of druk op "BACK"  $\rightarrow$  "EXIT".

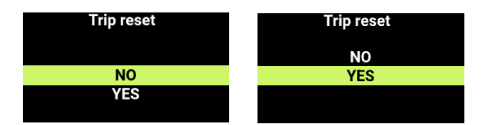

### 7.8.6 Onderhoudsprompt

Voer de "Setting" in, druk ep " " of " " om "Service" te selecter (D. Druk op " " om de instellingtin te ga an, druk op " " of " " om "OFF"/"ON" te selecteren ("OFF" betekent om de functie uit te schakelen; "O N" betekent om de functie in te schakelen). Druk op " " om op te slaan en terug te keren naar "Service. " Om op te slaan en terug te keren naar de hoofdinterface, drukt u op " " en " " tegelijkertijd, of drukt u op "BACK"  $\rightarrow$  "EXIT." (Opmerking: De onderhoudspromptfunctie wordt standaard uitgeschakeld. Wa nneer het is ingeschakeld en de ODO van de e-bike meer dan 5000 km, " " zal verschijnen of de HMI.)

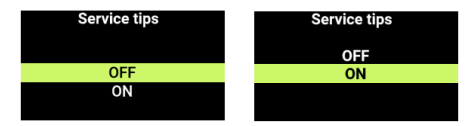

### 7.8,7 De wielgrootte en snelheidslimiet tonen

Voer de "Informatie" in, selecteer "Controller Info" en druk op " $\bigcirc$ om in te voeren. Selecteer het pictog ram " $\rightarrow$ " en gruk op de " " om de "Wheel Size" en "Speed Limit" informatie te bekijken. Om op te slaa n en terug te keren naar de hoofdinterface, druk op " " en " " tegelijkertijd, of druk op "BACK"  $\rightarrow$  "EXI T.". + -

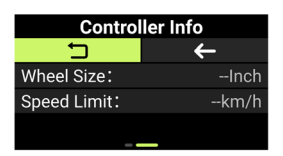

#### 7.8.8 De Batterij-informatie tonen

Voer de "Informatie" in, druk op+"" of "-" om "Battery Info" te selecteren Druk op " " om bidden te komen. Druk op " " om de batterijinformatie te bekijken. Selecteer " " en druk op " " om terug te keren naar "Battery Info." Om op te slaan en terug te keren naar de hoofdinterface, drukt u op " " en " " tegelijkertijd, of drukt u op "BACK"  $\Rightarrow$  "EXH"."

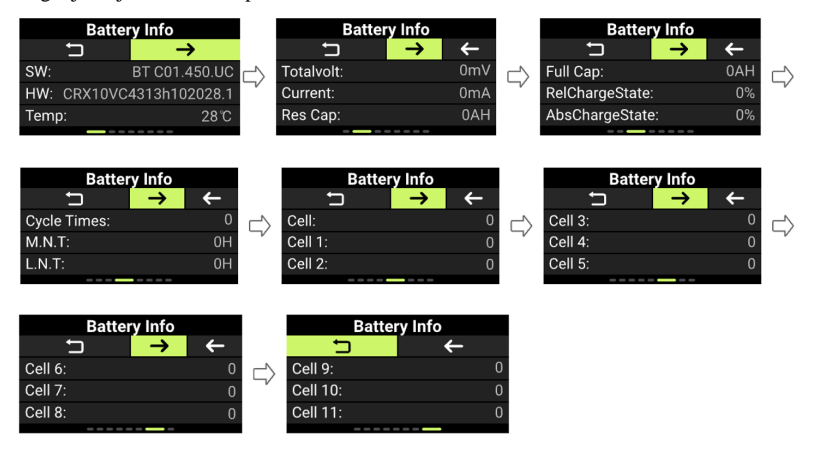

#### 7.8,9 De HMI-informatie tonen

Voer de "Informatie" in, druk op "" of "-" om "HMI Info" te selecteren Druk op "" om binnen te kom en. De reeks is "SW:  $\bigcirc$ HW:" Druk op "" om terug te gaan naar "HMI Info." Om terug te keren naar de hoofdinterface, druk op "" en " " tegelijkertijd, of druk op "BACK"  $\rightarrow$  "EXIT.".

| HMI Info |                 |  |  |  |
|----------|-----------------|--|--|--|
| t d      |                 |  |  |  |
| SW:      | DPC080CF80101.0 |  |  |  |
| HW:      | DP C080.C1.0    |  |  |  |
|          |                 |  |  |  |

#### 7,8.10 Controleerinformatie tonen

Voer de "Informatie" in, druk op+" " of -" om "Controller Info" te selecteren Druk op " " om in te + gaan en te drukken "." De reeks is "SW: HW:" Druk op " " om terug te keren naar "Controller Info." Om terug te keren naar de hoofdinterface, druk op " " en " " tegelijkertijd, of druk op "BACK"  $\rightarrow$  "EXIT.". + -

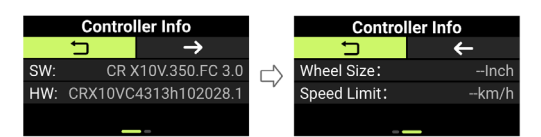

### 7,8.11 Sensorinformatie tonen

Voer de "Informatie" in, druk op+"" of "-" om "Sensor Info" te selecteren Druk op " " om binnen te ko men. De reeks is "SWD> HW:" Druk op " " om terug te gaan naar "Sensor Info." Om terug te keren na ar de hoofdinterface, druk op " " en " " tegelijkertijd, of druk op "BACK"  $\rightarrow$  "EXIT.".

| Sensor Info |                      |  |  |
|-------------|----------------------|--|--|
| IJ          |                      |  |  |
| SW:         | SR PA410.32.ST.C 4.1 |  |  |
| HW:         | SRPA410CF10201.0     |  |  |
|             |                      |  |  |

#### 7.8.12 Het UI-thema instellen

Voer de "Setting" in, druk ep "" of-" " om "Themes" te selectere Druk op " " om het binnen-te gaa n. Druk op " " of " " om de UI thema det u wilt selecteren. Druk op " " om op te slaan en de HMI w ordt opnieuw ingesteld en opnieuw gestart. Als u het thema niet wilt veranderen, druk op en houd " " en " tegelijkertijd om af te sluiten naar de belangrijkste –

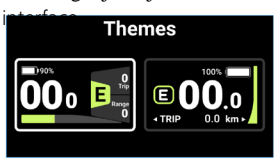

#### 7,8.13 Beeld Historisch Foutcodes

Voer de "Informatie" in, druk op+" " of  $\pm$ " om "Foutcode" te selecteren. **D**ruk op " " om in te voeren e n druk op " " om de laatste 10 foutmeldingen te bekijken, "E-Code Unaar "E-Code 10." Druk op " " o m terug te keren naar "Informatie," of druk en houd " " en " gelijktijdig om terug te keren naar de hoo fdinterface.

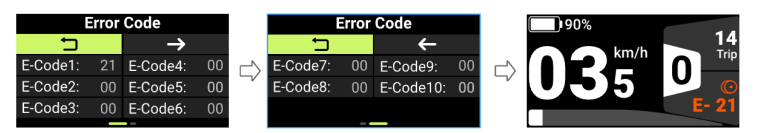

## 7,9 FOUTCODE DEFINITIE

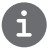

De HMI kan de fouten van Pedelec laten zien. Wanneer een fout wordt gedetecteerd, wordt ook een van de volgende foutcodes aangegeven.

Opmerking: Lees zorgvuldig de beschrijving van de foutcode. Als de foutcode verschijnt, start dan eerst het systee m opnieuw op. Als het probleem niet is opgelost, neem dan contact op met uw dealer of technisch personeel.

Zie bijlage A voor de gedetailleerde foutcodelijst.

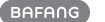